## How to create a Dual registration – Member

Step 1: Ensure that you have successfully registered for your primary club.

Step 2: Obtain your secondary clubs unique registration URL link.

| Step 3: Click Registration                           |                            |                             |              |          |          |   |
|------------------------------------------------------|----------------------------|-----------------------------|--------------|----------|----------|---|
| and select <b>Renew</b> .                            | 3 REGISTRAT                | TION EVENTS S               | SHOP CLASSES | GALLERY  | BOOKINGS |   |
|                                                      |                            |                             |              |          |          |   |
|                                                      | Please register be         | low.                        |              |          | $\frown$ |   |
|                                                      |                            |                             |              | REGISTER | RENEW >  |   |
|                                                      |                            |                             |              |          |          |   |
| Step 4: Enter your last                              | Renew your membership      |                             |              |          |          |   |
| the registration type that vou require for vour dual | O To renew your profile, o | enter your details below.   |              |          |          |   |
|                                                      | National ID Number:        | (if not known, leave blank) |              |          |          |   |
| registration. 4                                      | Last name:*                |                             |              |          |          |   |
| (Please note you will not be 🛛 🧲                     | Date of birth:*            | 1 • January                 | • 2020 •     |          |          |   |
| charged for this a second time                       | Registration type          |                             |              |          |          | - |
| when dual registering).                              | Please choose:*            | Please select               |              |          |          |   |
| Click renew membership                               |                            |                             |              |          |          |   |

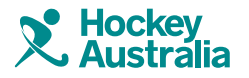

## How to create a Dual registration – Member

**Step 5:** Confirm and fill in the required details. Ensure that all fields with an asterisk \* are completed.

| Please note                |                          |
|----------------------------|--------------------------|
| Please confirm your detail | is below.                |
| Administrative details     |                          |
| National ID Number:        | 152771                   |
| Basic details              |                          |
| First name:*               | Hayley                   |
| Last name:*                | McKinnon                 |
| Date of birth:"            | 19/03/1997               |
| Gender:*                   | 0 Male # Petrale 0 Other |
| Address                    |                          |
| Street.*                   |                          |
| Suburb.*                   |                          |
| Post code:*                |                          |
| State/province:*           | VIC ·                    |
| Country:*                  | Australia                |
| Contact information        |                          |
| Home phone:*               |                          |
| Mobile phone:*             |                          |
|                            |                          |

**Step 6:** It will appear in 'Registration cost' that the system will charge you the HA and State levy again for the dual registration however this cost will be cancelled out at the checkout.

| Registration cost          | Amount   |
|----------------------------|----------|
| A Hockey Australia fee     | \$43.00  |
| A Hockey Victoria fee      | \$57.00  |
| Camberwell Hockey Club fee | \$0.00   |
| Total:                     | \$100.00 |

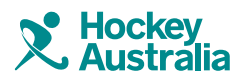

## How to create a Dual registration – Member

**Step 16:** Enter billing address and card details and ensure that terms of registration are agreed to.

Click pay now.

| Cardholder details              |                                                                                                    |
|---------------------------------|----------------------------------------------------------------------------------------------------|
| Credit or Debit card<br>number: |                                                                                                    |
| Name on card:                   |                                                                                                    |
| Card expiry:                    | 01 • / 2020 •                                                                                          |
| CVC:                            |                                                                                                    |
| Terms of Registration           |                                                                                                    |
| 🗷 I am over 18, or, if I a      | m under 18, this registration has been filled out by and endorsed by my parent or guardian.*           |
| Prove you're human              |                                                                                                    |
| Add two & three togethe         | st*                                                                                                    |
| Processing                      | may take up to 90 seconds. Do not participate away from this page after clicking the 'Pay now' button. |
|                                 | 16 PAY NOW >                                                                                           |

**Step 16:** A confirmation page will appear if your payment was successful. Please remember that you will only be charged for club fees if they are applicable, the HA and state levy will be cancelled out of your payment.

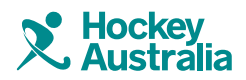

revalutionise SPORT